# 宮城県物品等電子調達システムのシステム更新に伴う 接続先URLの変更について

### 1. はじめに

宮城県物品等電子調達システムは、平成30年6月25日(月)より、システム更新に伴い 以下のシステムの接続先URLが変更となります。

<URLが変更されるシステム>

- ・入札見積システム
- ・入札情報サービス

| 現システムURL | https://www.efftis.jp/04900/~          |      |
|----------|----------------------------------------|------|
|          | (「www」が「miyagi」へ変更になりま                 | ます。) |
| 新システムURL | حلاله https://miyagi.efftis.jp/04900/~ |      |

システム更新後も継続してご利用頂く場合には,事前に各種インターネット設定の追加が必要となります。 未設定の場合,システムへログインが出来ない,ファイルがダウンロード出来ない等の不具合が発生しますので 余裕を持って設定の追加をお願い致します。

## 2.設定の内容

以下の流れに従って設定の追加を行って下さい。

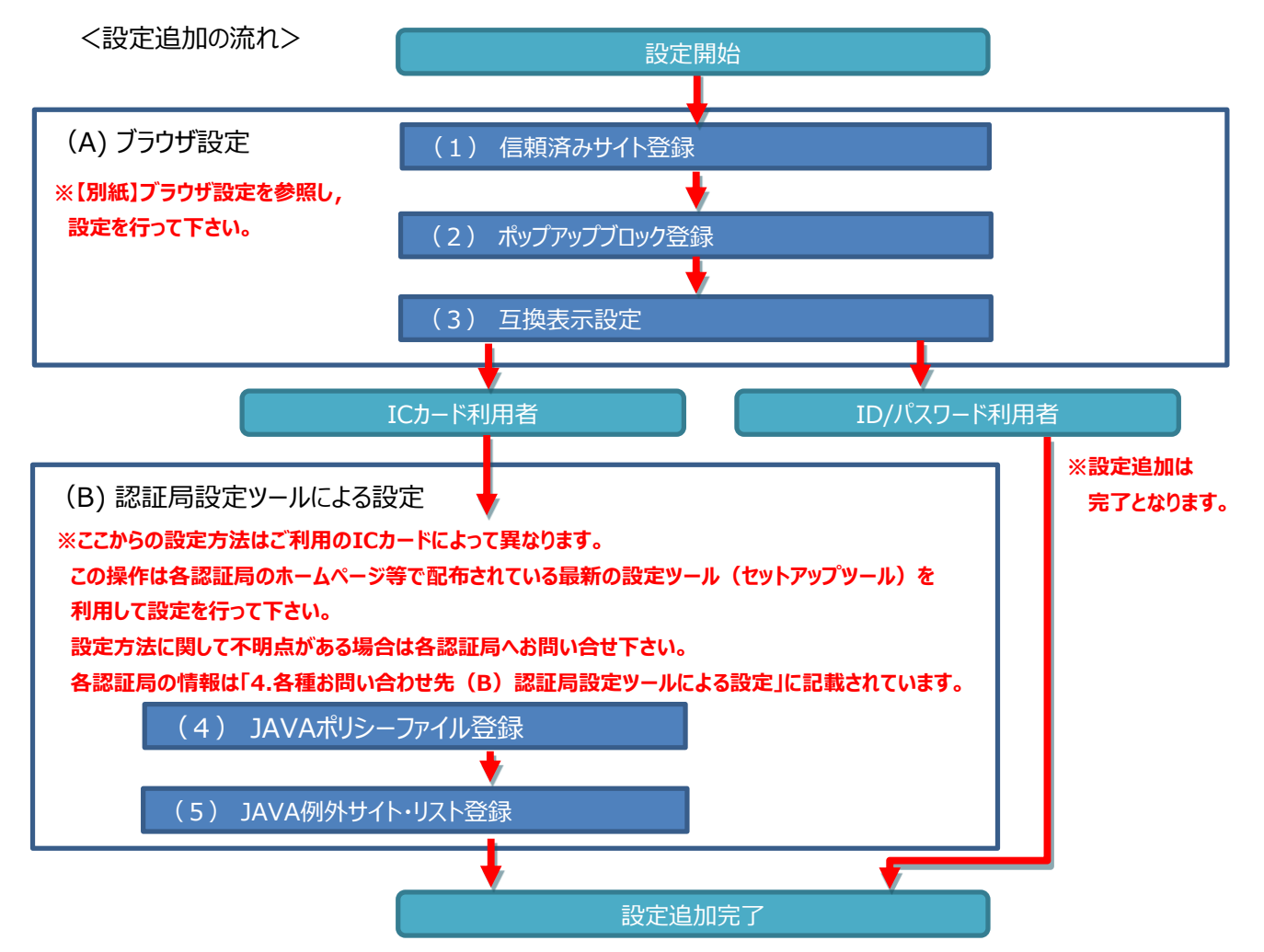

### 3. その他

各システムのURLをお気に入りに登録している場合は、システム更新が完了した6月25日(月)以降に 新システムのURLをお気に入りに登録し直して下さい。

#### 4. 各種お問い合わせ先

(A)ブラウザ設定

- 操作でご不明な点は、ヘルプデスクセンターまでご連絡をお願い致します。
   <ヘルプデスクセンター>
   電話: 022-742-3441
   受付時間:平日9時~17時00分(12時~13時を除く)
   FAX: 022-742-3442
   E-mail: esup-miyagihelp@efftis.jp
- 設定操作以外でご不明な点は、出納局契約課までご連絡をお願い致します。
   <契約課物品班>
   電話 : 022-211-3333
   FAX : 022-211-3399
- (B) 認証局設定ツールによる設定
  - 操作でご不明な点は、ICカードをご購入した認証局までご連絡をお願い致します。
     ※ご利用の認証局が不明な場合には、カード裏面をご確認下さい。
     ※ 認証見からい、サットの提供方法は、オットプデスタにご連絡を頂いてた対応すること
    - ※認証局設定ツールの操作方法は、本ヘルプデスクにご連絡を頂いても対応することが出来ません。

<システム対応認証局一覧>

| 認証局                  | 認証局HP                                     |  |
|----------------------|-------------------------------------------|--|
| 日本電子認証(株)            | http://www.ninsho.co.jp/aosign/index.html |  |
| 帝国データバンク(株)          | http://www.tdb.co.jp/typeA/               |  |
| 東北インフォメーションシステムズ株式会社 | https://www.toinx.net/ebs/info.html       |  |
| 株式会社エヌ・ティ・ティ ネオメイト   | http://www.e-probatio.com/                |  |
| ジャパンネット株式会社          | http://www.diacert.jp/plus/               |  |

# 【別紙】ブラウザ設定

本操作では、システム更新後も継続してご利用頂くためのブラウザ設定を行う手順です。 ここで設定する設定内容は、「信頼済みサイト」、「ポップアップブロック」、「互換表示設定」を行います。

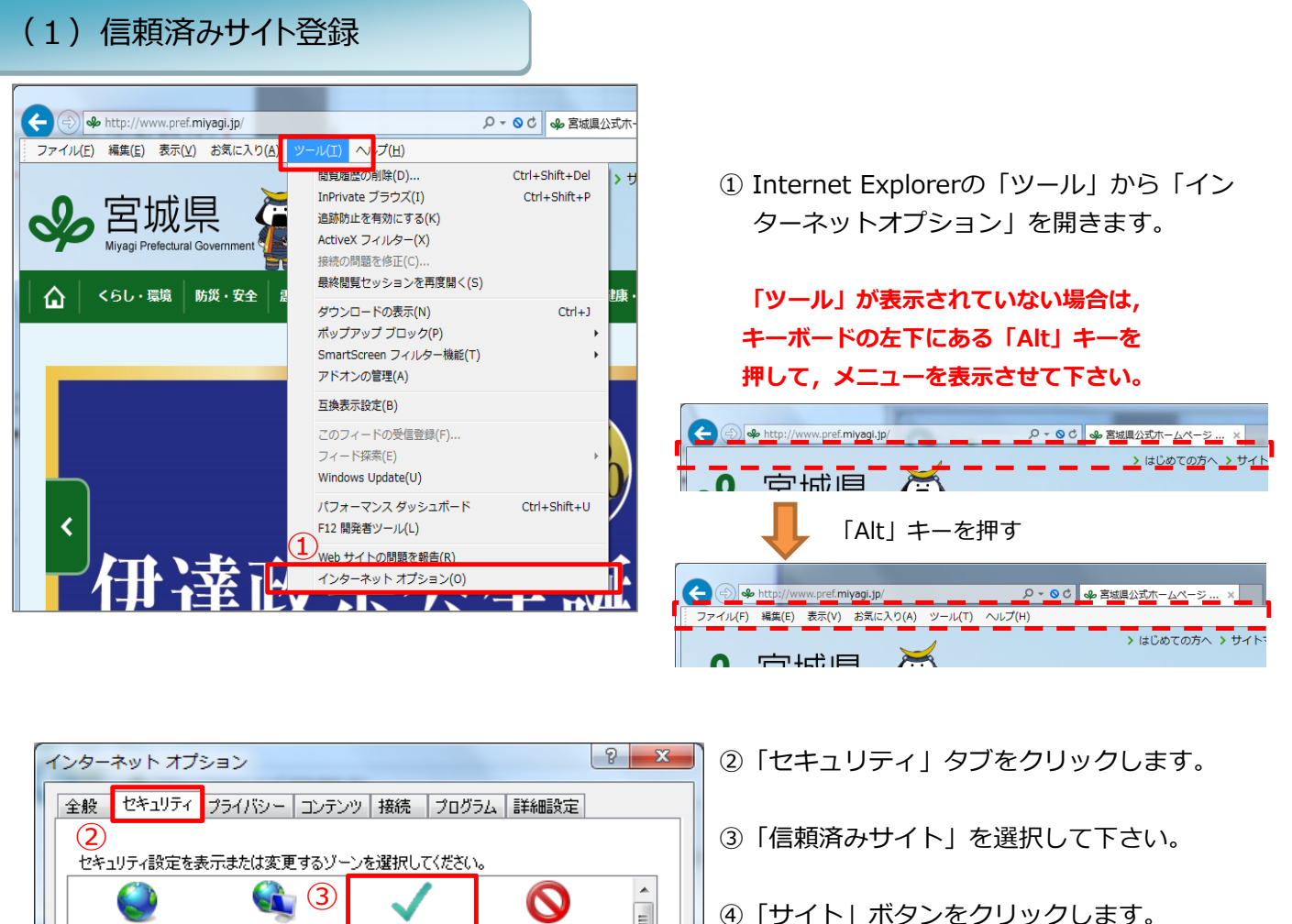

| 全般 セキュリティ プライバシー コンテンツ 接続 プログラム 詳細設定                                                                                                    |  |  |
|----------------------------------------------------------------------------------------------------|--|--|
| (2)                                                                                                    |  |  |
| セキュリティ設定を表示または変更するゾーンを選択してください。                                                                                                    |  |  |
| S S S S S S S S S S S S S S S S S S S                                                                                                    |  |  |
| インターネット ローカル イントラネッ 信頼済みサイト 制限付きサイト                                                                                                    |  |  |
| 信頼済みサイト サイト(の)                                                                                                    |  |  |
| このゾーンには、コンピューターやファイルに損害を与えない<br>と信頼している Web サイトが含まれています。 (4)                                                                               |  |  |
| このゾーンに属する Web サイトがあります。<br>このゾーンのセキュリティのレベル(L)                                                                                             |  |  |
| <b>カスタム</b><br>カスタム設定<br>- 設定を変更する(こは、 [レベルのカスタマイズ] ボタンをクリックします。<br>- 推奨設定を使用する(こは、 [既定のレベル] ボタンをクリックします。                                  |  |  |
| <ul> <li>保護モードを有効にする (Internet Explorer の再起動が必要)(P)</li> <li>レベルのカスタマイズ(C)</li> <li>既定のレベル(D)</li> <li>すべてのゾーンを既定のレベル(パヤットする(R)</li> </ul> |  |  |
| OK キャンセル 適用(A)                                                                                                    |  |  |

| 信頼済みサイト                                                               | ]                                                                                        |
|-----------------------------------------------------------------------|------------------------------------------------------------------------------------------|
| このゾーンの Web サイトの追加と削除ができます。このゾーンの Web サイトす<br>べてに、ゾーンのセキュリティ設定が適用されます。 | ⑤ 赤枠内に下記のURLを入力します。                                                                      |
| この Web サイトをゾーン(ご追加する(D): 5 6<br>https://miyagi.efftis.jp 道加(A)        | 信頼済みサイト用URL :<br>https://miyagi.efftis.jp                                                |
| Web サイト(W):<br>https://www.efftis.jp                                  | ⑥「追加」ボタンをクリックして下さい。<br>※アドレスを入力することで追加ボタンが有効となります。                                       |
| □ このゾーンのサイトにはすべてサーバーの確認(https:)を必要とする(S)                              |                                                                                          |
| 開じる(C)                                                                | ※信頼済みサイト画面の「このゾーンのサイトに<br>はすべてサーバの確認(https)を必要とする。」<br>にチェックが入っている場合には、チェックを外<br>してください。 |
|                                                                       |                                                                                          |

| ☑ このゾーンのサイトにはすべてサーバーの確認 (https:)を必要とする(S) |
|-------------------------------------------|
| チェックを外す                                   |
| このゾーンのサイトにはすべてサーバーの確認 (https:)を必要とする(S)   |
|                                           |

| ⑦ 青枠内に登録用URLが移動したら, | 「閉じる」 |
|---------------------|-------|
| ボタンで画面を閉じて下さい。      |       |

| 信頼済みサイト                                                   | ×             |
|-----------------------------------------------------------|---------------|
| このゾーンの Web サイトの追加と削除ができます。この?<br>べてに、ゾーンのセキュリティ設定が適用されます。 | ゾーンの Web サイトす |
| この Web サイトをゾーン(ご追加する(D):                                  |               |
|                                                           | 追加(A)         |
| Web サイト(W):                                               | 1             |
| https://miyagi.efftis.jp<br>https://www.efftis.jp         | 肖邶徐(R)        |
|                                                           |               |
| □ このゾーンのサイトにはすべてサーバーの確認 (https:) を必要と                     | -<br>(する(S)   |
|                                                           | リ<br>閉じる(C)   |

# (2)ポップアップブロック登録

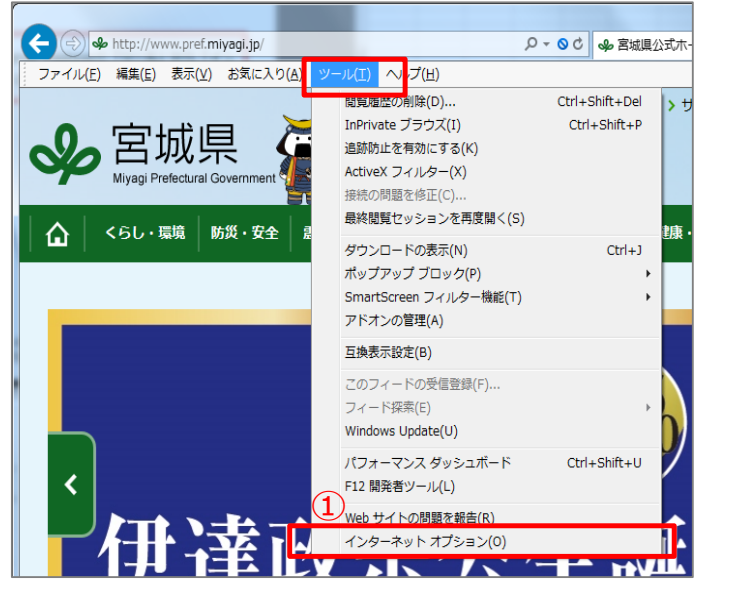

 Internet Explorerの「ツール」から「イン ターネットオプション」を開きます。

「ツール」が表示されていない場合は, キーボードの左下にある「Alt」キーを 押して, メニューを表示させて下さい。

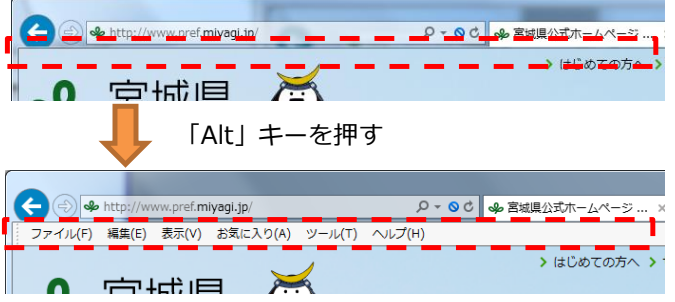

| インターネットオプション 2                                                                                                    | ②「プライバシー」タブをクリックします。      |
|----------------------------------------------------------------------------------------------------|---------------------------|
| 全般 セキュリティ プライバシー コンテンツ 接続 プログラム 詳細設定                                                                                                    |                           |
| 設定 ————————————————————————————————————                                                                                                    |                           |
| カスタム設定を使用しないで、標準のプライバシーのレベルを設定する<br>場合は、【既定】 ボタンをクリックしてください。                                                                                                    |                           |
| ክአቃራ                                                                                                    |                           |
| - 詳細またはインポートされた設定                                                                                                    |                           |
|                                                                                                    |                           |
|                                                                                                    |                           |
| サイト(S) インボート(D) 詳細設定(V) 既定(D)                                                                                                    |                           |
| 位置情報                                                                                                    |                           |
| □ Web サイトによる物理的な位置情報の要求を許可しない(L) サイトのクリア(C)                                                                                                    | ③「設定」をクリックします。            |
| ポップアップ ブロック                                                                                                    | ※「ポップアップブロックを有効にする」にチェックが |
| Image: Contract State State Stat | ある場合にのみ設定します              |
| InPrivate                                                                                                    |                           |
| ☑ InPrivate ブラウズの開始時に、ツール バーと拡張機能を無効にする(T)                                                                                                    |                           |
| チェックがあれば設定クリック                                                                                                    |                           |
| OK         キャンセル         適用(A)                                                                                                    |                           |

| ポップアップ ブロックの設定                                                                                                    | ×                             |
|----------------------------------------------------------------------------------------------------|-------------------------------|
| <ul> <li>例外</li> <li>現在ポップアップはブロックされています。下の一覧にサイトを追加すのWeb サイトのポップアップを許可できます。</li> <li>許可するWeb サイトのアドレス(W):</li> <li>miyagisfftis.jp</li> <li>許可されたサイト(S):</li> <li>www.efftis.jp</li> </ul> | することにより、特定<br>■  ト 5<br>追加(A) |
|                                                                                                    | 【すべて肖哆涂(E)】                   |
| 通知とブロック レベル:                                                                                                    |                               |
| ✓ ポップアップのブロック時に音を鳴らす(P)                                                                                                    |                               |
| ✓ ポップアップのブロック時(こ通知バーを表示する(N)                                                                                                    |                               |
| ブロック レベル(B):                                                                                                    |                               |
| 中: ほとんどの自動ポップアップをブロックする                                                                                                    |                               |
| <u>ポップアップ ブロックの詳細</u>                                                                                                    | 開じる(C)                        |

④ 赤枠内に下記のURLを入力します。

ポップアップ ブロック用URL : miyagi.efftis.jp

⑤「追加」ボタンをクリックして下さい。 ※アドレスを入力することで追加ボタンが有効となります。

⑥ 青枠内に登録用URLが移動したら,「閉じる」 ボタンで画面を閉じて下さい。

| ポップアップ ブロックの設定                                                                              | ×                   |
|---------------------------------------------------------------------------------------------|---------------------|
| 例外<br>現在ポップアップはブロックされています。下の一覧にサイトを追加す<br>の Web サイトのポップアップを許可できます。<br>許可する Web サイトのアドレス(W): | ることにより、特定<br>追加(A)  |
| 許可されたサイト(S):                                                                                |                     |
| miyagi.efftis.jp<br>www.efftis.jp                                                           | 肖邶徐(R)<br>すべて肖邶徐(E) |
| 通知とブロック レベル・                                                                                |                     |
| ✓ ポップアップのブロック時(ご音を鳴らす(P)                                                                    |                     |
| 図 ボッブアップのブロック時(に通知バーを表示する(N)                                                                |                     |
|                                                                                             |                     |
| 中:はとんとの目動ボッブアップをブロックする                                                                      | <b></b>             |
| ポップアップ ブロックの詳細                                                                              | 開じる(C)              |

#### (3) 互換表示設定 🔶 😔 🍫 http://www.pref.**miyagi.jp**/ ♀ ♥ ♥ ♥ 宮城県公式木 ファイル(E) 編集(E) 表示(⊻) お気に入り(A) へ,プ(圧) Ctrl+Shift+Del 間質履歴の創除(D).. ۶ŧ ① Internet Explorerの「ツール」から「互換 InPrivate ブラウズ(I) Ctrl+Shift+P 宮城県 追跡防止を有効にする(K) 表示設定」を開きます。 ActiveX フィルター(X) Prefectural G 接続の問題を修正(C) 最終閲覧セッションを再度開く(S) くらし・環境 防災・安全 仚 「ツール」が表示されていない場合は, ダウンロードの表示(N) Ctrl+J ポップアップ ブロック(P) キーボードの左下にある「Alt」キーを . 1 SmartScreen フィルター機能(T) アドオンの管理(A) 押して、メニューを表示させて下さい。 互換表示設定(B) このフィードの受信登録(F)... 📥 🖾 🍁 http://www.pref.mivagi.in/ フィード探索(E) Windows Update(U) 回意 📈 パフォーマンス ダッシュボード Ctrl+Shift+U F12 開発者ツール(L) 「Alt」 キーを押す Web サイトの問題を報告(R) インターネット オプション(0) (<del>C</del>) http://www.pref.miyagi.jp/ ファイル(F) 編集(E) 表示(V) お気に入り(A) ツール(T) ヘルプ(H)

| 互換表示設定                                                                                                    |  |
|----------------------------------------------------------------------------------------------------|--|
| 互換表示設定の変更                                                                                                    |  |
| 追加する Web サイト(D): 2 💻 🗕 🕳 🕳 到                                                                                       |  |
| efftis.jp 追加(A)                                                                                                    |  |
|                                                                                                    |  |
|                                                                                                    |  |
|                                                                                                    |  |
|                                                                                                    |  |
|                                                                                                    |  |
|                                                                                                    |  |
| <ul> <li>□ イントラネット サイトを互換表示で表示する(I)</li> <li>□ Microsoft 互換性リストの使用(U)</li> <li>□ Microsoft 互換性リストの使用(U)</li> </ul> |  |
|                                                                                                    |  |
| 閉じる( <u>C</u> )                                                                                                    |  |

② 赤枠内に下記のURLを入力します。

~

1111月

## 互換表示用URL: efftis.jp

③「追加」ボタンをクリックして下さい。 ※アドレスを入力することで追加ボタンが有効となります。

▶ ▼ ◎ ℃ 🍫 宮城県公式ホームペ

> はじめての方へ >

注意) 既に下段の枠内に「efftis.jp」が登録され ている方は,操作が不要となります。

| 互換表示設定                                                                                                    | ×              |  |
|----------------------------------------------------------------------------------------------------|----------------|--|
| 互換表示設定の変更                                                                                                    |                |  |
| 追加する Web サイト( <u>D</u> ):                                                                                                    |                |  |
|                                                                                                    | 追加( <u>A</u> ) |  |
| 互換表示(に追加した Web サイト( <u>W</u> ):                                                                                                    |                |  |
| efftis.jp                                                                                                    | 间除( <u>R</u> ) |  |
|                                                                                                    |                |  |
| <ul> <li>□ イントラネット サイトを互換表示で表示する(!)</li> <li>□ Microsoft 互換性リストの使用(!)</li> <li><u>Internet Explorer のプライバシーに関する声明</u>を読んで詳細を確認する</li> <li>④</li> <li>□ 閉じる(<u>C</u>)</li> </ul> |                |  |

④ 青枠内に登録用URLが移動したら, 「閉じる」 ボタンで画面を閉じて下さい。